# 800MT

# MMI dashboard user manual

# 目录

| 1. Dashboard display content introduction                        |
|------------------------------------------------------------------|
| 2. Button function introduction4                                 |
| 3. Dropdown Page Quick Setting、Vehicle Information introduction5 |
| 4. Connection function introduction                              |
| (1) connect mobile Bluetooth6                                    |
| (2) connect helmet Bluetooth and headset7                        |
| ( 3 ) connect Wi-Fi8                                             |
| 5. Apple CarPlay function introduction9                          |
| 6. Mobile screen projection introduction10                       |
| 7. Navigation function introduction                              |
| (1) Launch navigation on online map11                            |
| (2) Offline navigation interface introduction12                  |
| 8. Bluetooth phone function introduction13                       |
| 9. Intercom function introduction14                              |
| 10. Voice Control function introduction15                        |
| 11. Multi-media function introduction16                          |
| 12. Membership center function introduction                      |
| ( 1 ) Log in17                                                   |
| (2) OTA upgrade18                                                |

# 1. Dashboard display content introduction

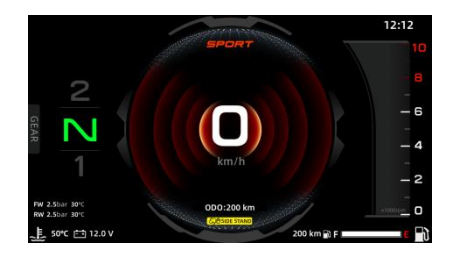

full screen mode (non touchable)

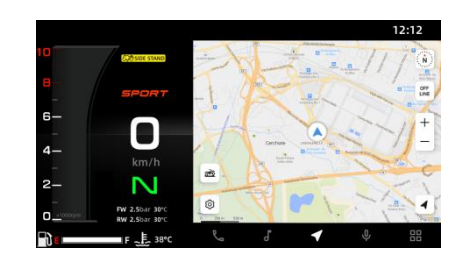

split screen mode ( partial touchable )

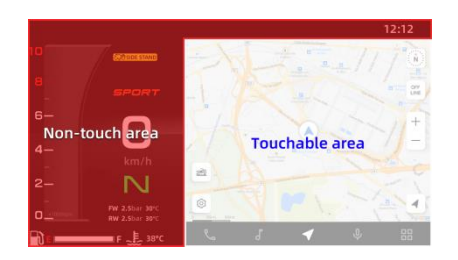

800MT split screen mode, touchable area (as shown in the left figure)

Interface button function :

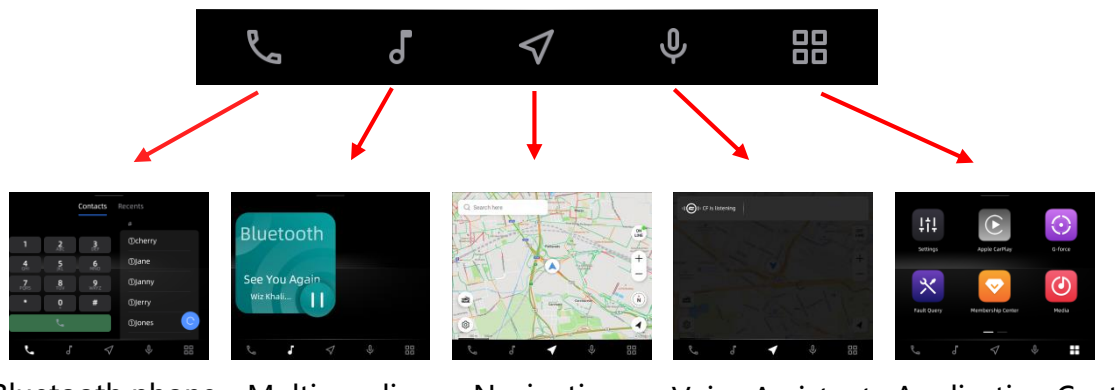

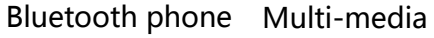

Navigation

Voice Assistant Application Center

## 2. Button function introduction

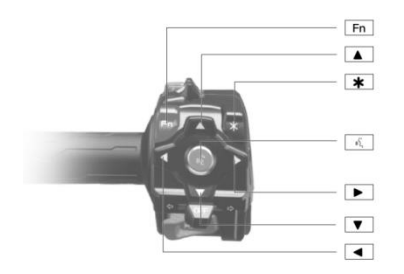

|    | Short press                                       | Long press                              |
|----|---------------------------------------------------|-----------------------------------------|
| *  | Pause/resume, initiate/end calls                  | Enter/exit full screen mode             |
| Fn | Activate Fn menu (see Fn function for details)    | Enter/exit split screen settings        |
|    | Volume up                                         | Constant volume up                      |
| ▼  | Volume down                                       | Constant volume down                    |
| ►  | Next song, answer phone /intercom, switch Fn menu | u /                                     |
|    | Previous song, hang up call/intercome, switch Fn  | /                                       |
| ٩٤ | Wake up voice assistant                           | Wake up Siri when connecting to CarPlay |

Fn function button (drive mode selection, screen brightness adjustment, handle grip heater adjustment, seat heating adjustment, navigation map volume, screen touch switch), press "Left" button, "Right" button to switch Fn menu :

Note: Fn functions can be selected whether to display , please operate in Fn settings.

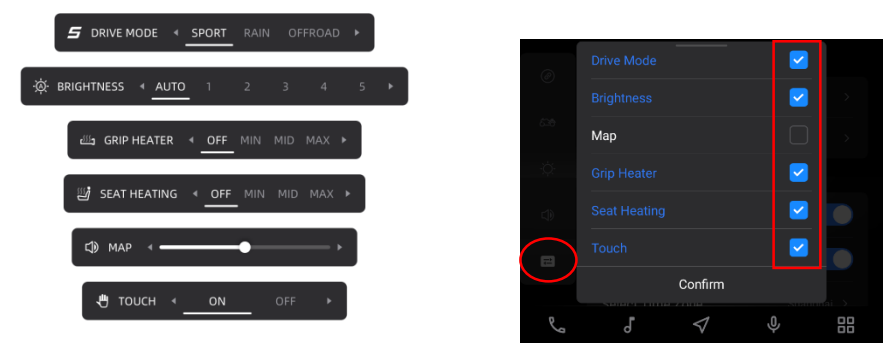

When drive mode is : OFFROAD PLUS、ALLTERRAIN、ALLTERRAIN PLUS, Fn button can only show the current drive mode and cannot be switched. If there is a need to switch drive mode under these three drive modes, the user can stop and park, then switch to other drive modes in the "Dropdown page setting" or "vehicle setting".

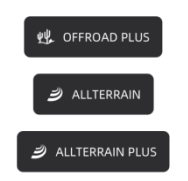

### 3. Dropdown Page setting、vehicle information introduction

Activate "Dropdown Page" interface :

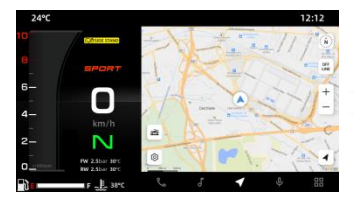

①Any split screen page (e.g. navigation page)

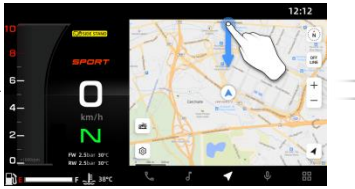

 ②Slide down from the top of the screen to activate the "Dropdown Page"

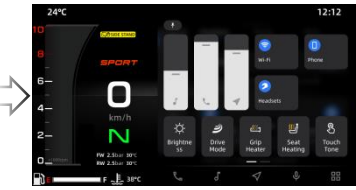

③ "Dropdown Page Quick Setting" interface

### Check "Dropdown Page – Vehicle Information/Quick Setting" interface:

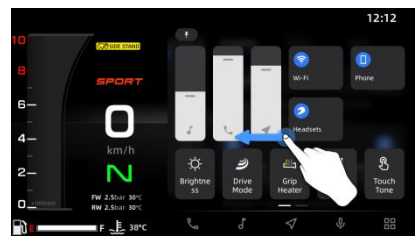

In "Quick setting" interface Slide left for "Vehicle Information" interface

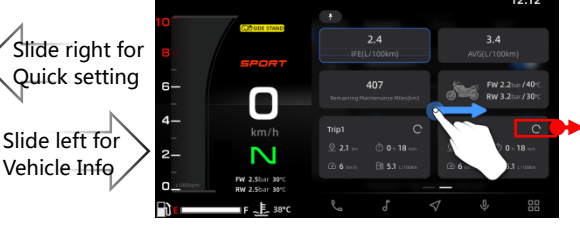

In "Vehicle Information" interface Slide right for "Quick setting" interface

Click C button to clear the Trip card information

"Quick setting" function introduction :

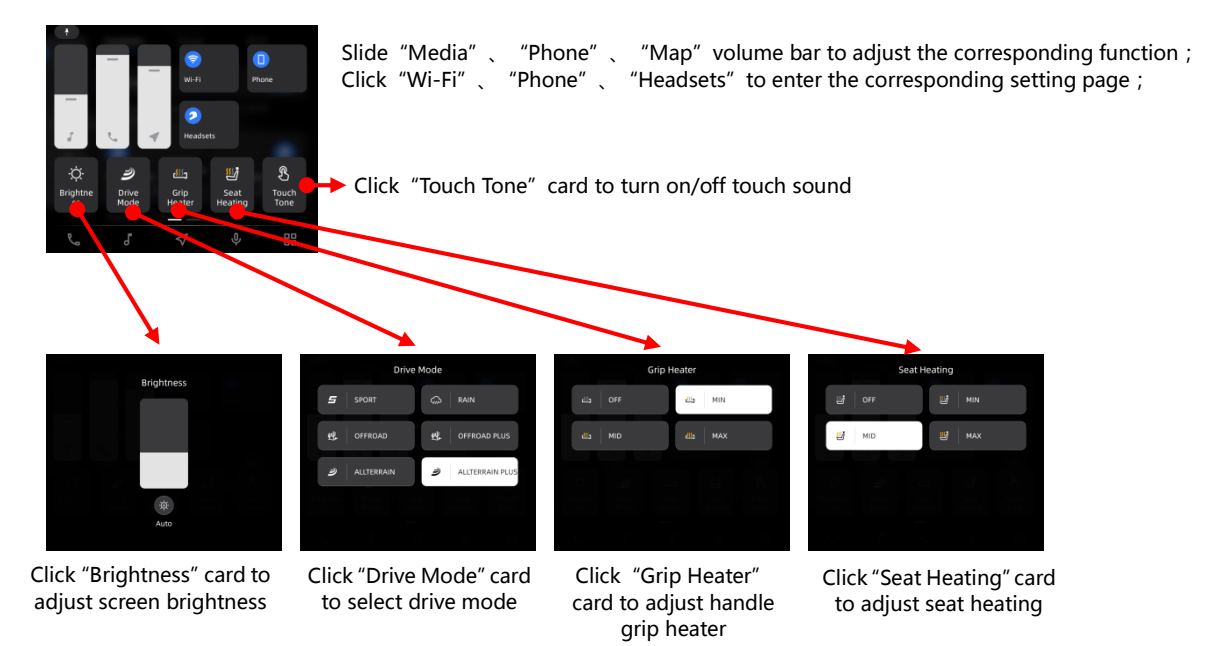

# 4. Connection function introduction

### (1) connect mobile Bluetooth :

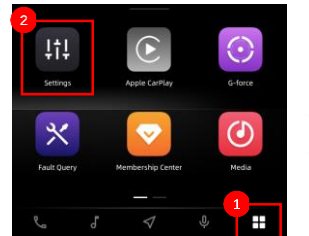

①Click ⊞ to enter APP center ②Click "Settings"

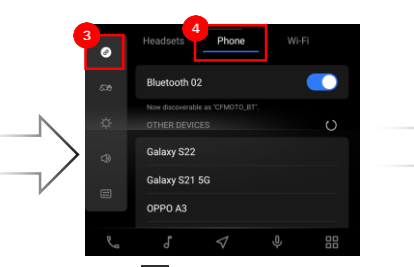

③Select I in the navigation bar
④Choose "Phone" tab to enter and open the Bluetooth switch

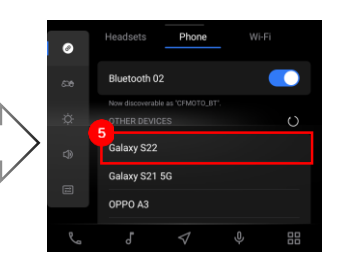

⑤In "OTHER DEVICES" list to find the device you want to connect

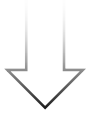

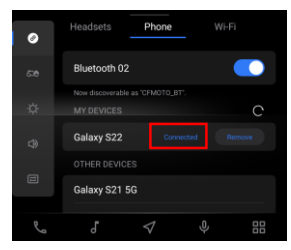

 ⑦After connection, the
 "Connected" status of the current phone will be displayed in the paired device list

MMI dashboard

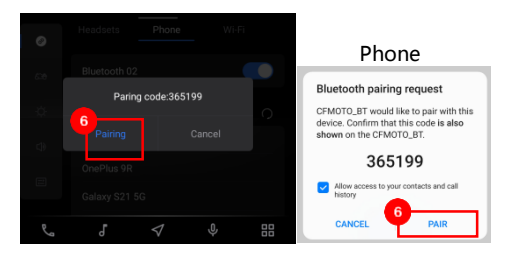

©Confirmation window will appear on your mobile phone and MMI dashboard, click Pair

### (2) connect helmet Bluetooth and headset :

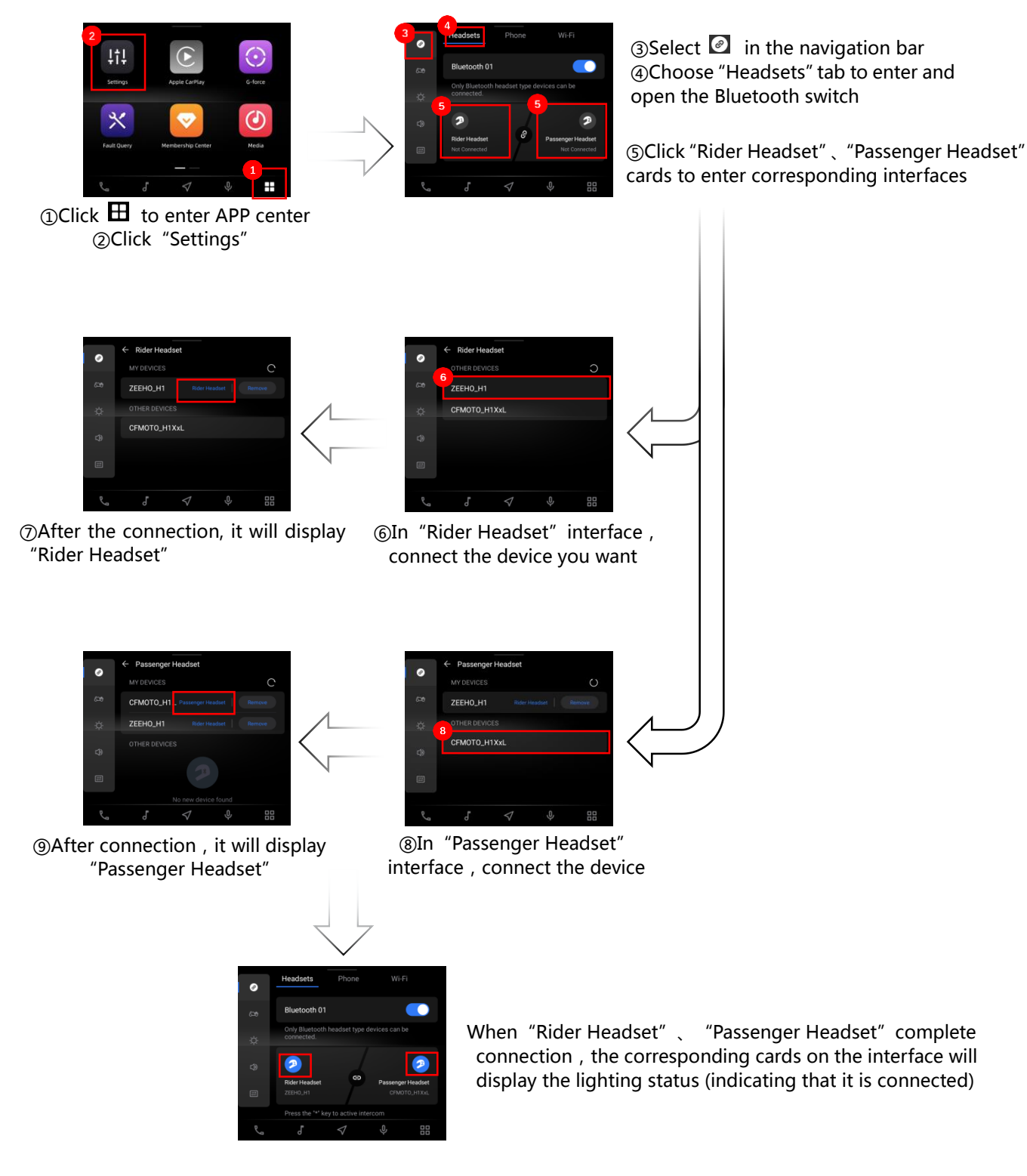

### (3) connect Wi-Fi:

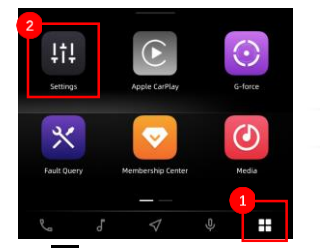

①Click 田 to enter APP center ②Click "Settings"

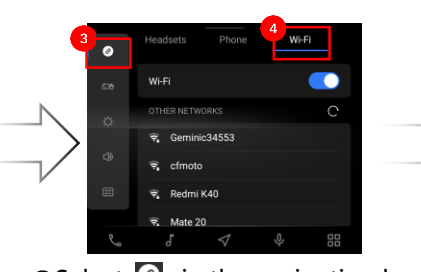

③Select I in the navigation bar
④Choose "Wi-Fi" tab to enter and open Wi-Fi switch

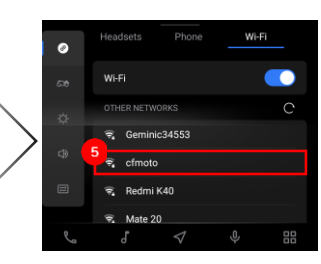

⑤In "OTHER NETWORKS" list to find the network you want and click

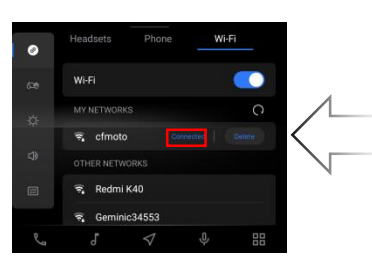

⑦After connecting to Wi-Fi successfully, the "Connected" status will be displayed

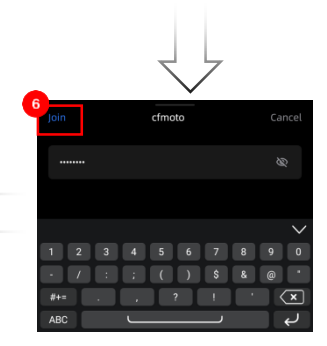

⑥Enter the password and click "Join" button

# 5. Apple CarPlay function introduction

### connect Apple CarPlay :

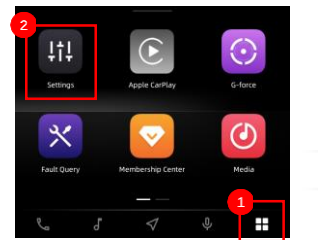

①Click ⊞ to enter APP center ②Click "Settings"

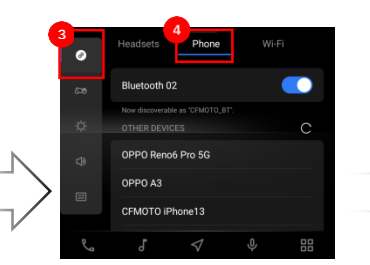

③Select I in the navigation bar ⑤In "OTHER DEVICES" list to find
 ④Choose "Phone" tab to enter and the iPhone you want to connect open the Bluetooth switch

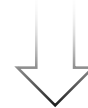

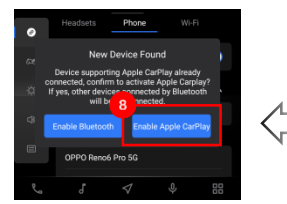

③And click "Enable Apple CarPlay" in MMI dashboard to complete connection

CFA Use CarPlay with CFMOTO\_BT? CFMOTO\_BT? CarPlay automatically connects your and can access your phone while it is toold CPP Not Now Use CarPlay TCI ISSUEF\_1006

⑦Then click "Use CarPlay" button

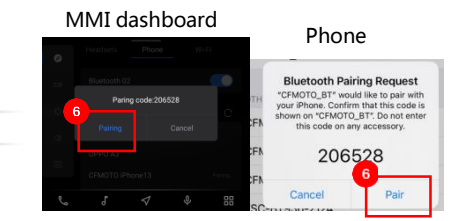

⑥Confirmation window will appear on your iPhone and MMI dashboard, click Pair

Display of Apple CarPlay interface :

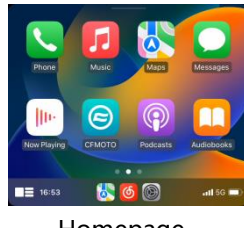

Homepage

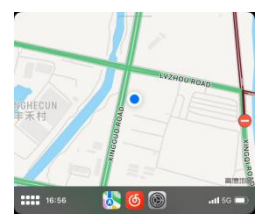

Navigation

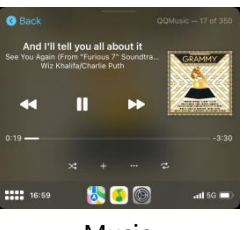

Music

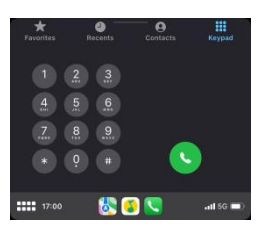

Phone

# 6. Mobile screen projection introduction

Project the mobile phone screen onto the MMI dashboard :

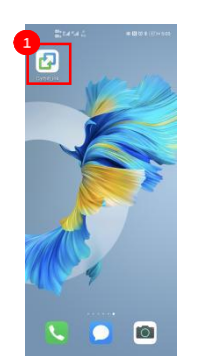

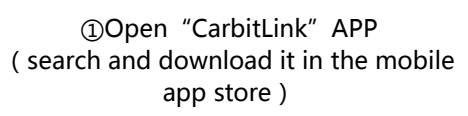

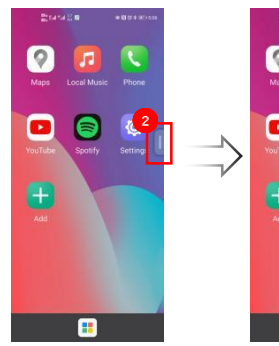

②Find the floating button on the right

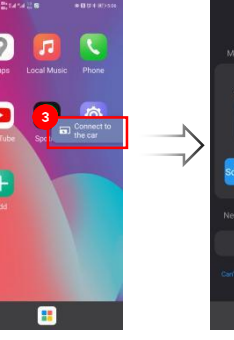

button

③Click the floating ④Choose "Scan the connection QR code"

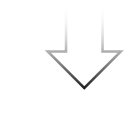

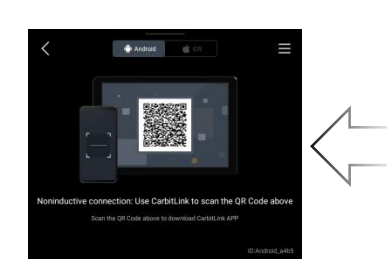

6 Use mobile phone to scan the QR code displayed on the MMI dashboard and complete screen projection

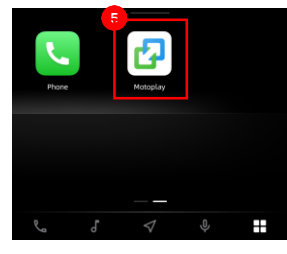

⑤Find the "Motoplay" in APP center of MMI dashboard

Display of mobile phone screen projection :

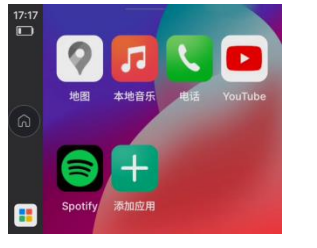

Homepage

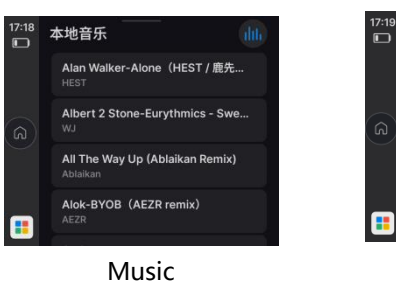

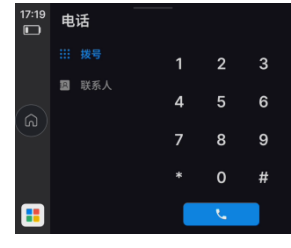

Phone

# 7. Navigation function introduction

- (1) Launch navigation on online map:
  - ① . Text input :

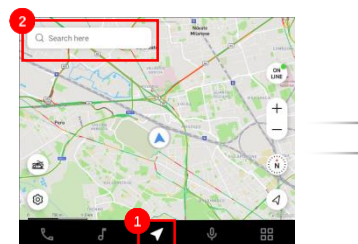

①Click **I** to enter map interface ②Click the search box

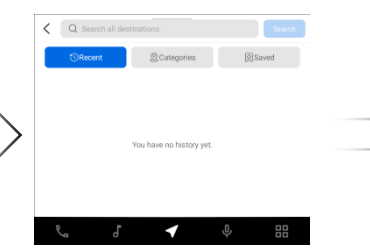

③Enter the destination

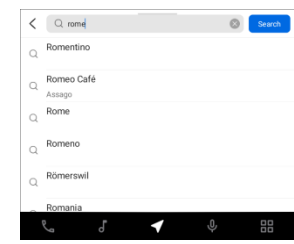

④Click search results

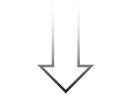

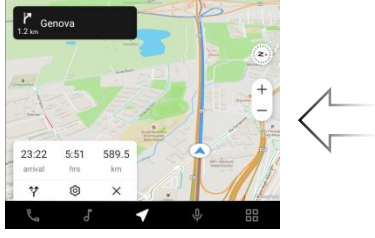

**6**Start navigation

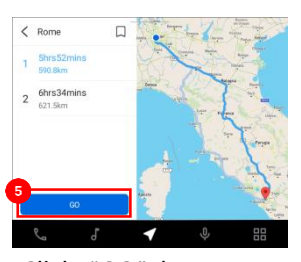

(SClick "GO" button to start navigation

### ②. Voice input :

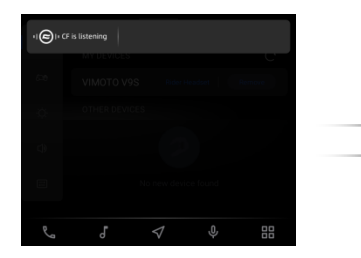

Three voice activation modes are available:

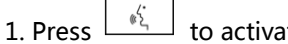

to activate ;

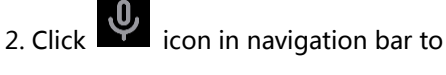

### activate ;

3. Connect CFMOTO customized Bluetooth headset, use command words "Hi CFMOTO" to activate ;

To ensure the speech recognition effect, please connect to the network (mobile phone hotspot mode)

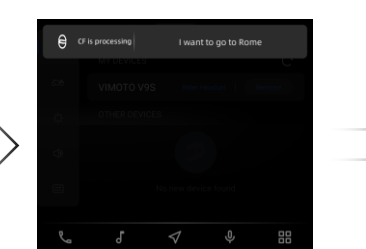

Say the destination you want to go

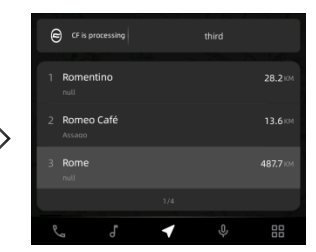

Voice select the destination

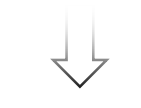

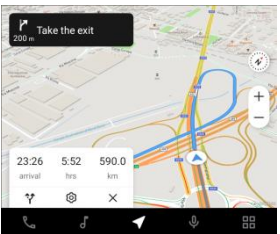

Start navigation

(2) Offline navigation interface introduction :

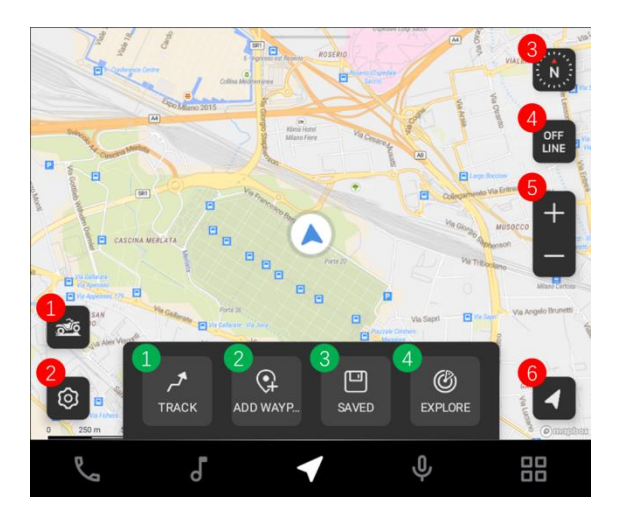

- **1** Off-road function (click to get bonus scene of off-road function)
- Ø Map settings
- 6 Compass
- Switch "OFFLINE" and "ONLINE" mode
- **5** Zoom in/out of the map
- 6 Re-locate
- 1 Off-road function 1: track record
- Off-road function 2: add waypoint/mark the place
- **8** Off-road function 3: Saved routes and locations
- **4** Off-road function 4: route and location sharing community

### 8. Bluetooth phone function introduction

Use rough search

Bluetooth phone function can be used only when phone Bluetooth and headset are connected at the same time

(For details of connecting procedure, see 4.1 and 4.2

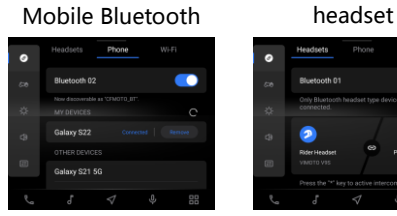

The successful connection status is shown in the right

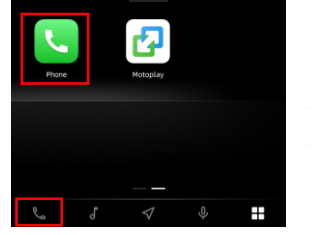

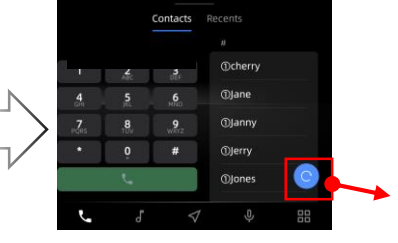

Bluetooth phone interface : The left side is "Keypad", and the right side is "Contacts"

Click the refresh button to update the "Contacts" synchronously

Click Sor click "Phone" in APP center to enter

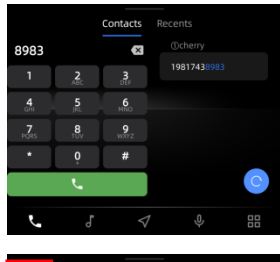

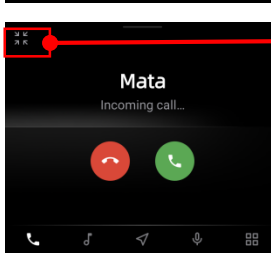

Note Notephy (

Click the icon in the upper left corner to enter the floating window state

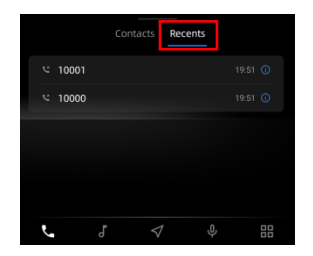

Click the area outside "answer" and "deny" in the floating window to enter the full-screen call page

Click the "Recents" tab above to view the call record page

## 9. Intercom function introduction

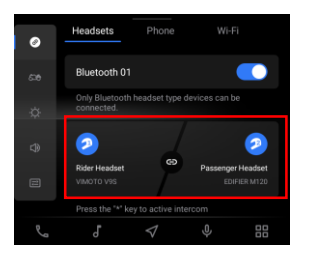

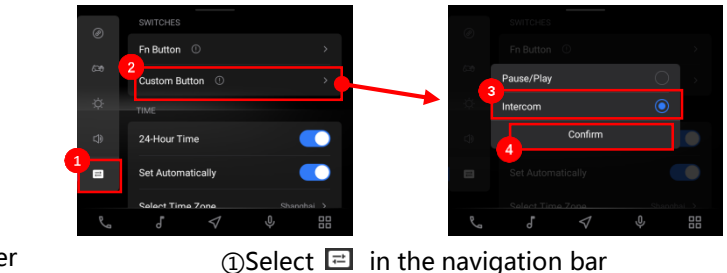

Ensure "Rider Headset" 、 "Passenger Headset" are connected at the same time ( see 4.2 for details )

| ①Select 	☐ in the navigation | on ba |
|------------------------------|-------|
| ②Click "Custom Button"       | list  |
| ③Choose "Intercom"           |       |
| ④Click "Confirm"             |       |

Intercom connection successful ( with success beep ) P — 💿 — 🦻 Connecting... 🖪 / 🛪 Hang Up Intercom connection successful ( call in progress ) 2 99:59:59 End of call **⊅** – ● ⊢ 2 End! ✓ / ★ Hang Up Intercom connection failure 2 🧈 Failed! Two Bluetooth headsets are not connected P 

Press "\*" button to start Intercom ; After the call is initiated, you can press the "left" button, " \* "button to end the current call ;

# 10. Voice Control function introduction

### (1) Activate voice control:

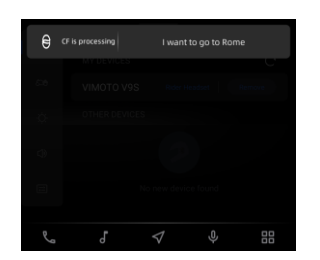

Three voice activation modes are available :

1.Press to activate ;

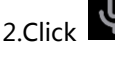

2.Click icon in navigation bar to

activate;

3. Connect CFMOTO customized Bluetooth headset, use command statement "Hi CFMOTO" to activate ;

To ensure the speech recognition effect, please connect to the network (mobile phone hotspot mode)

### (2) Voice control statement :

You can use : "Play music" 、 "Call Lisa" 、 "I want to go to market street "  $\ , etc$  , to control the voice assistant to complete the operation you want. See the following

| list for more control statements: |
|-----------------------------------|
| Media                             |
| Play music                        |
| Pause music                       |
| Stop music                        |
| Previous                          |
| Next,                             |
| Next Song                         |
| Next Track                        |
| Turn off music                    |
| Shuffle Play                      |
| Single Loop                       |
| Loop All                          |
| Phone                             |
| Call Lisa                         |
| Make a call to Lisa               |
| Contact Lisa                      |
| Мар                               |
| I want to go to market street     |
| Navigate to market street         |
| zoom out                          |
| zoom in                           |
| System control                    |
| volume up                         |
| increase volume,                  |
| raise volume                      |
| volume down                       |
| decrease volume.                  |
| reduce volume                     |
| lower volume                      |
| mute                              |
| unmute                            |
| increase screen brightness        |
| decrease screen brightness        |
| increase screen brightness to max |
| decrease screen brightness to min |
| Open/Close                        |
|                                   |
| ActivateCarbit Link               |
| Open settings                     |
| open settings application         |
| open apple carplay                |
| open carplay                      |
| -                                 |
| open APP centre                   |
| open membership                   |
| open vehicle information          |
| display vehicle information       |
| show vehicle information          |
|                                   |
| open intercom                     |
| activate intercom                 |

Note: Please use voice control in a safe riding condition!

# 11. Multi-media function introduction

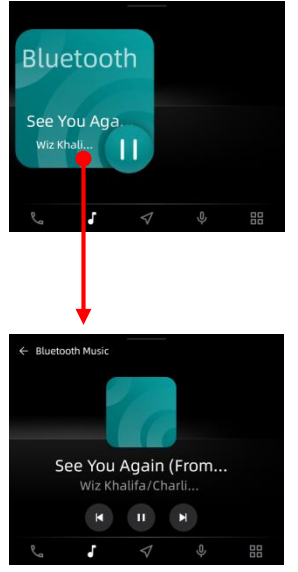

Bluetooth music interface, need to connect to mobile Bluetooth first (see 4.1 for details)

# 12. Membership center function introduction

### (1) Log in :

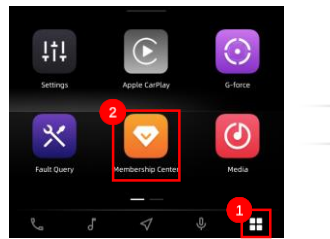

①Click ⊞ to enter APP center ②Click "Membership Center"

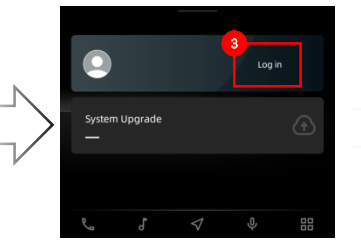

③Click Log in

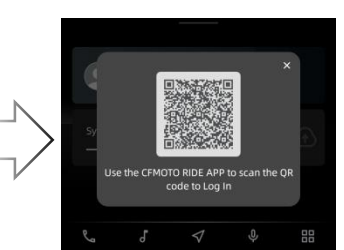

④Use "CFMOTO RIDE" APP to scan QR code

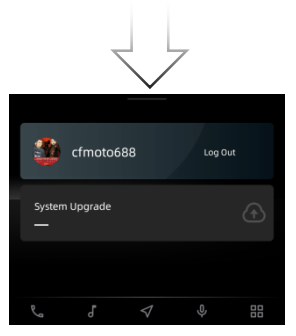

SLogin successful

### (2) OTA upgrade :

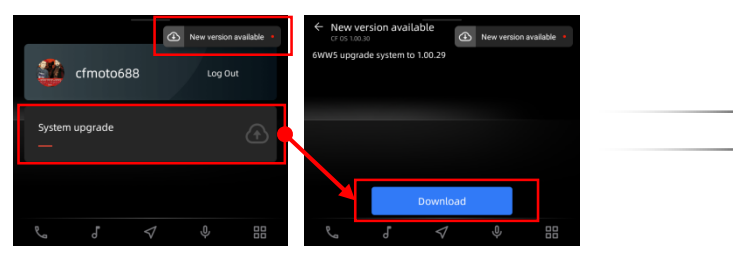

①There are two ways to perform OTA upgrade :

1.Click "System upgrade" card to enter , click "Download" on the system update page

2.You can also click the "New Version available" pop-up window in the upper right corner ;

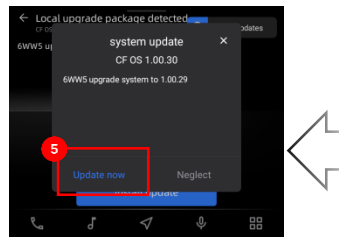

⑤Click "Update now"

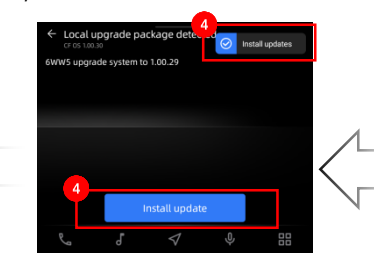

④Download complete , click "Install update" , or pop-up window in the upper right

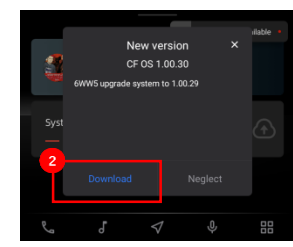

②Click "Download"

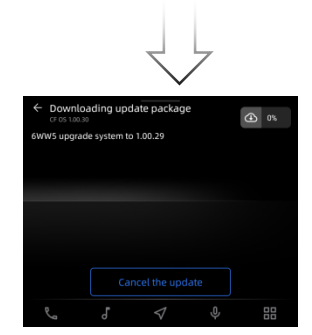

③Downloading system update file (The download time of system update file is about 18 minutes)

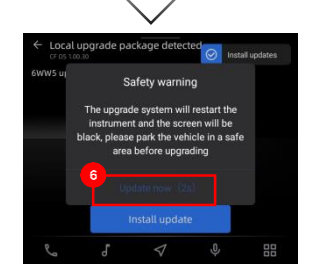

⑥After the countdown , click "Update now"

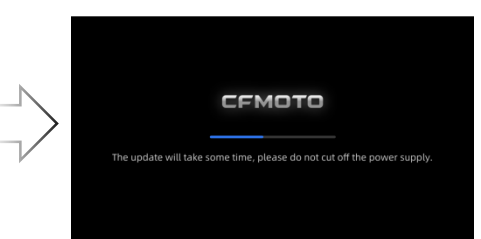

 Please wait for the system update to complete
 (The system update time is about 12 minutes)

Note: Please ensure sufficient power and voltage of the vehicle during OTA upgrade ! (Voltage will be detected during installation)